## Como realizar backup de configurações do MIP 1000

Santa Rita do Sapucaí, 03 de abril de 2019.

O procedimento abaixo considera que *MIP* e *SGA* estão na última versão disponível a eles, caso tenha dúvidas consulte o site e atualize-os.

MIP 1000: Arquivos para suporte no site referente ao MIP. SGA 1000: Arquivos para suporte no site referente ao SGA 1000.

Antes de realizar o procedimento é necessário que *copie os dados do Cartão SD* do *MIP* para o *PC*, para caso ocorram eventualidades no processo possamos auxilia-lo.

**Passo 1** - Inicialmente iremos realizar o sincronismo do *MIP 1000* com o *SGA 1000*, conecte-o ao computador com o cabo *USB A/B*:

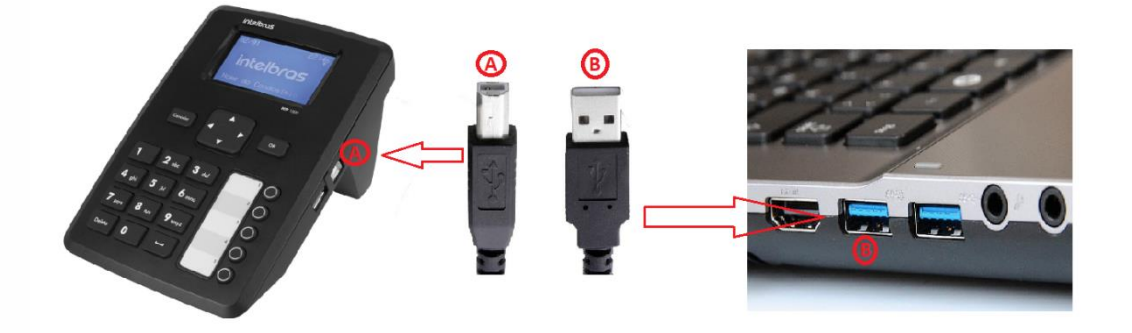

**Passo 2** - No canto inferior direito do PC, clique com botão direito sobre o ícone em miniatura do *MIP* e selecione a Porta *COM* qual ele está se comunicando com o computador:

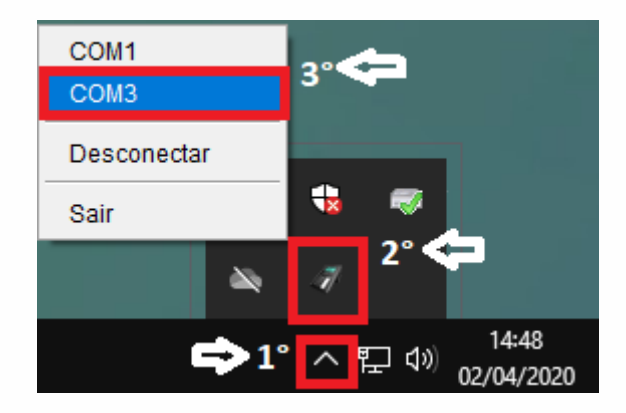

## Tutorial técnico **intelbros**

Após se comunicar com MIP, aparecerá uma mensagem e o ícone em miniatura ficará com fundo verde da seguinte forma:

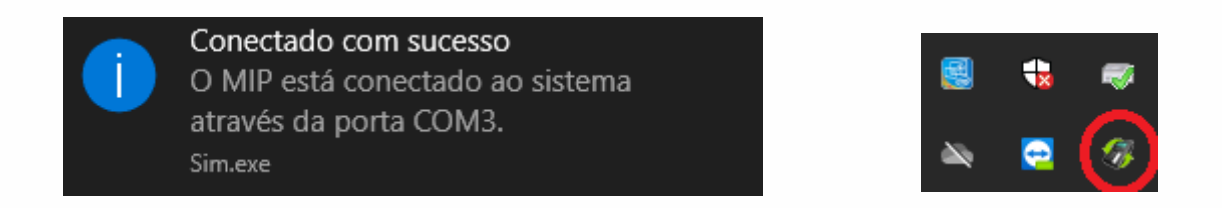

**Passo 3** – Abra o software **SGA 1000** e faça login, após isso aguarde a sincronização automática e clique em *OK*.

Padrão de fábrica, **Usuário** = **admin** e **Senha** = **123456.** 

| A                                                    | cesso de Usuá               | rio         |                |  |
|------------------------------------------------------|-----------------------------|-------------|----------------|--|
| U                                                    | suário: admin               |             |                |  |
| Se                                                   | enha: *****                 |             |                |  |
|                                                      | 123456                      |             |                |  |
|                                                      |                             |             | Login          |  |
|                                                      |                             |             |                |  |
|                                                      |                             |             | Versão: 200201 |  |
|                                                      |                             |             | Versão: 200201 |  |
| A                                                    | guardando sir               | ocronização | Versão: 200201 |  |
| A<br>Configura<br>Dispositiv                         | guardando sir<br>ção<br>os  | icronização | Versão: 200201 |  |
| A<br>Configura<br>Dispositiv<br>Usuários             | guardando sir<br>ção<br>os  | icronização | Versão: 200201 |  |
| A<br>Configura<br>Dispositiv<br>Usuários<br>Veículos | Iguardando sir<br>ção<br>os | Icronização | Versão: 200201 |  |

**Passo 4** – Selecione a opção **Configurações/Ferramentas** e em seguida **Backup/Restauração**:

| 🕖 Intelbras - Sistema de Gestão de Acessos - Versão: 200201 |                                                |  |  |  |
|-------------------------------------------------------------|------------------------------------------------|--|--|--|
| intelbras                                                   | SGA 1000                                       |  |  |  |
|                                                             |                                                |  |  |  |
| -: Início                                                   | Backup e Restauração                           |  |  |  |
| -: Cadastros                                                | Esta tela permite salvar ou recuperar os dados |  |  |  |
| -: Relatórios                                               | 10                                             |  |  |  |
| Configurações/Ferramentas                                   |                                                |  |  |  |
| Condomínio                                                  | 28                                             |  |  |  |
| Backup/Restauração                                          | 16                                             |  |  |  |
| Data e Hora                                                 |                                                |  |  |  |
| Funções das Teclas do MIP                                   |                                                |  |  |  |
| Função Pânico                                               |                                                |  |  |  |
| Porteiro Alerta                                             |                                                |  |  |  |
| Aviso Sonoro                                                |                                                |  |  |  |
| Alteração de Rótulos                                        |                                                |  |  |  |
| Saneorae da norta aharta                                    |                                                |  |  |  |

**Passo 5** – Selecione a opção **Backup dos dados para o PC** e selecione onde deseja salvar seu backup no computador:

| Restaura os dados para o SGA        | Consultar Em: 🚚 ga052571 🔹 🝙 💼 🗄            |
|-------------------------------------|---------------------------------------------|
| Zera os dados do SGA                | 2° Desiton Pictures Searches                |
| Restaurar dados para arquivo        | Backup_MIP J Saved Games J Videos           |
| Exportar dados em CSV para o XPE IP | J Contacts J Links                          |
| Exportar dados em CSV para o PVIP   | J Downloads J Music                         |
|                                     | J Favorites J OneDrive                      |
|                                     | Nome da pasta: C:\Users\ga052571\Backup_MIP |
|                                     | Arquivos do Tipo:                           |
|                                     |                                             |
|                                     | 3 Salvar <u>C</u> ancel                     |

**Passo 6** – Selecione a opção **Restaurar dados para Arquivo** e onde deseja salvar os dados no computador:

| Backup dos dados para o PC          | 🛷 Salvar                                    |
|-------------------------------------|---------------------------------------------|
| Restaura os dados para o SGA        | Consultar Em: 🕖 ga052571 🔹 🝙 🙀 📰 🗄          |
| Zera os dados do SGA                | Dealden 2° Bictures Searches                |
| Restaurar dados para arquivo        | Backup_MIP Used Games Uvideos               |
| Exportar dados em CSV para o XPE IP | Contacts Inks Links Local Settings          |
| Exportar dados em CSV para o PVIP   | Downloads J Music Favorites J OneDrive      |
|                                     | Nome da pasta: C:\Users\ga052571\Backup_MIP |
|                                     | Arquivos do Tipo: Todos os Arquivos         |
|                                     | 3°<br>Salvar <u>C</u> ancelar               |

Neste ponto, você já possui os arquivos de backup das configurações do SGA e do MIP.

| Nome                  | Data de modificaç | Тіро             | Tamanho |          |
|-----------------------|-------------------|------------------|---------|----------|
| COND.DAT              | 02/04/2020 16:41  | Arquivo DAT      | 1 KB    |          |
| CONFIG.DAT            | 02/04/2020 16:41  | Arquivo DAT      | 1 KB    |          |
| DISP.DAT              | 02/04/2020 16:41  | Arquivo DAT      | 1 KB    | N        |
| EVE_DISP.DAT          | 02/04/2020 16:41  | Arquivo DAT      | 1 KB    | <b>\</b> |
| EVENTOS.DAT           | 02/04/2020 16:41  | Arquivo DAT      | 0 KB    |          |
| MIPUID.DAT            | 02/04/2020 16:41  | Arquivo DAT      | 1 KB    | Backup   |
| RFS.DAT               | 02/04/2020 16:41  | Arquivo DAT      | 1 KB    | MIP      |
| STATUSM.DAT           | 02/04/2020 16:41  | Arquivo DAT      | 1 KB    |          |
| TAGS.DAT              | 02/04/2020 16:41  | Arquivo DAT      | 1 KB    |          |
| TEMPLATE.DAT          | 02/04/2020 16:41  | Arquivo DAT      | 2 KB    |          |
| USUARIOS.DAT          | 02/04/2020 16:41  | Arquivo DAT      | 1 KB    | /        |
| VE_TAGRF.DAT          | 02/04/2020 16:41  | Arquivo DAT      | 1 KB    |          |
| VEICULOS.DAT          | 02/04/2020 16:41  | Arquivo DAT      | 1 KB    | Backur   |
| 📕 sga_02042020_163839 | 02/04/2020 16:38  | Pasta compactada | 12 KB   |          |
|                       |                   |                  |         | SGA      |

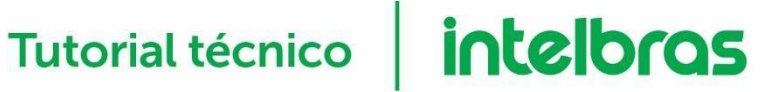

## Restaurando o Backup no MIP

Supondo que tenha um novo MIP 1000 no qual você deseja colocar as configurações do antigo, siga os passos a seguir:

Passo 1 – Retire o cartão micro SD do novo MIP e coloque no PC, ele abrirá e já possuirá diversos arquivos, copie-os para uma pasta local.

Passo 2 – Cole neste cartão os arquivos que gerou pela opção Restaurar dados para arquivo no SGA 1000, que são no total 13 arquivos.

| Nome         | Data de modificaç | Tipo        | Tamanho |
|--------------|-------------------|-------------|---------|
| COND.DAT     | 02/04/2020 16:41  | Arquivo DAT | 1 KB    |
| CONFIG.DAT   | 02/04/2020 16:41  | Arquivo DAT | 1 KB    |
| DISP.DAT     | 02/04/2020 16:41  | Arquivo DAT | 1 KB    |
| EVE_DISP.DAT | 02/04/2020 16:41  | Arquivo DAT | 1 KB    |
| EVENTOS.DAT  | 02/04/2020 16:41  | Arquivo DAT | 0 KB    |
| MIPUID.DAT   | 02/04/2020 16:41  | Arquivo DAT | 1 KB    |
| RFS.DAT      | 02/04/2020 16:41  | Arquivo DAT | 1 KB    |
| STATUSM.DAT  | 02/04/2020 16:41  | Arquivo DAT | 1 KB    |
| TAGS.DAT     | 02/04/2020 16:41  | Arquivo DAT | 1 KB    |
| TEMPLATE.DAT | 02/04/2020 16:41  | Arquivo DAT | 2 KB    |
| USUARIOS.DAT | 02/04/2020 16:41  | Arquivo DAT | 1 KB    |
| VE_TAGRF.DAT | 02/04/2020 16:41  | Arquivo DAT | 1 KB    |
| VEICULOS.DAT | 02/04/2020 16:41  | Arquivo DAT | 1 KB    |

Passo 3 – Retire o cartão do Computador e retorne ao MIP, feito isso está restaurado o seu Backup.